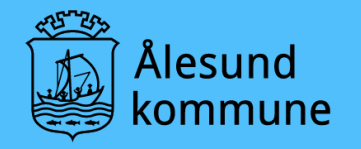

# Informasjon om aktuelle datasystem

Ålesund kommune, politisk sekretariat

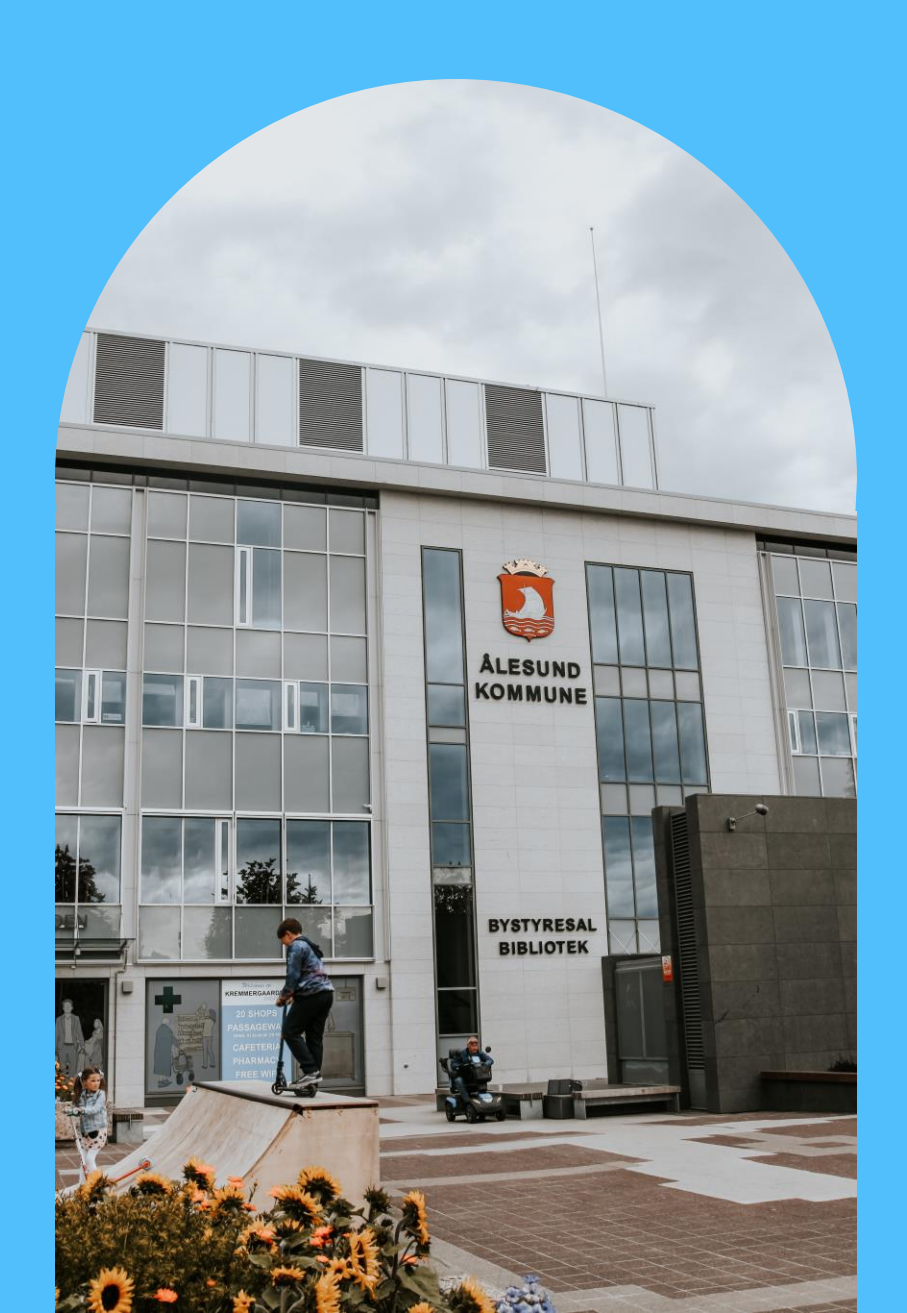

#### Snarveier

• Ipad og PC har snarveier på skrivebord til aktuelle datasystem.

#### Intranett - generell informasjon

|   | III SharePoint                                                                                                    | ଣ ଭ ? 🚺                                                            |
|---|----------------------------------------------------------------------------------------------------|--------------------------------------------------------------------|
| Ŵ | Alesund     Siste nytt ~ Meg som tilsett ~ Arbeidsstøtte ~ Styring og kvalitet ~ Mine verktøy ~                                                                                                    | e q                                                                |
|   | INTRANETT                                                                                                    |                                                                    |
| i | 🗃 + Ny 🗸 🕸 Sidedetaijer 🖬 Analyse                                                                                                    | Publisert 12.10.2023 🖻 Del 🗸 🖉 Rediger 🖉                           |
| ٥ |                                                                                                    |                                                                    |
| ₽ | E C Produktion Compile Indigensataler Visma Framsikt Kart WebSak+ Kommunedeling Heiseplattformen Komper<br>Indut                                                                                                    | ゴ<br>ztanseportalen                                                |
| • | <ul> <li>Solution of the bit is builting of the bit is builting of the bit is bit is builting of the bit is builting of the bit is builting of the bit is builting of the bit is builting of the bit is builting of the bit is builting of the bit is builting of the bit is builting of the bit is builting of the bit is builting of the bit is builting of the bit is builting of the bit is builting of the bit is bit is builting of the bit is builting of the bit is bit is builting of</li></ul> | $ \begin{array}{c} & & \\ & & \\ & \\ & \\ & \\ & \\ & \\ & \\ & $ |
|   | Sjå alle tilsette >                                                                                                    |                                                                    |
|   | Nyheiter for alle                                                                                                    |                                                                    |

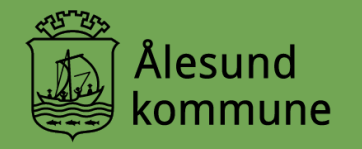

## For Ålesund kommunestyre

#### alesund.kommune.no

- Skjema for å registrere opplysninger om deg som politiker
- Samtykkeskjema
- Snarveger
- Innsyn
- Kommune-TV
- Brukerveiledninger
- Reglement vil komme her når det er vedtatt
- Tilsvarende informasjon for Haram på vår nettside.
- Politikk Ålesund kommune (alesund.kommune.no)

| ~                                                              |                 |                                        |                            |                             |   |
|----------------------------------------------------------------|-----------------|----------------------------------------|----------------------------|-----------------------------|---|
| amsida > Politikk                                              |                 |                                        |                            |                             |   |
| Politikk                                                       |                 |                                        |                            |                             |   |
| <b>Vi søker gode råd</b><br>Vi treng medlemmer til våre rådgiv | vande utval, bå | de for Ålesund og Haram. <u>Har du</u> | <u>forslag til kandida</u> | ter?_                       |   |
| Val                                                            | ÷               | Kommunedeling                          | $\rightarrow$              | Slik blir Ålesund styrt     | ÷ |
| Ordførar og varaordførar                                       | ÷               | Komitear, råd og utval                 | ÷                          | Kommunestyre og formannskap | ÷ |
| For folkevalde                                                 | ÷               | Postliste og innsyn                    | ÷                          | Slik kan du påverke         | ÷ |
| Møte og sakspapir                                              | ÷               | Politisk reglement                     | ÷                          | Meddommar                   | ÷ |
| Kommune-TV                                                     | ÷               |                                        |                            |                             |   |

#### Visma - reiseregning og møtegodtgjering

- Snarveg på PC og nettbrett for Ålesund og Haram.
- Logger på med e-posten din og passord (samme som på pc)
- Gå på "nytt utlegg" og finn rett møte for rett beløp. Dette gjelder både for Haram og Ålesund.
- Samme løsning for begge kommuner frem til nyttår.

#### Visma - reiseregning og møtegodtgjørelse forts.

- Husk å legge ved kvittering.
- Legg inn krav om møtegodtgjørelse så raskt som råd for hvert møte.
- I år må alle krav komme innen midten av desember pga kommunedeling og regnskaps slutt.
- Brukerveiledning: Reiserekning og utlegg/ møtegodtgjering- Visma Expense(alesund.kommune.no)

## Aventia Kommune-TV for Ålesund

- Direktesending og opptak
- Sakliste
- Talarliste
- Votering
- Forslag til vedtak
- Forfall og varainnkalling
- Saksdokument, vedtak og voteringsresultat
- Snarveg: <u>Kommune-TV Ålesund</u> <u>kommune (alesund.kommune.no)</u>

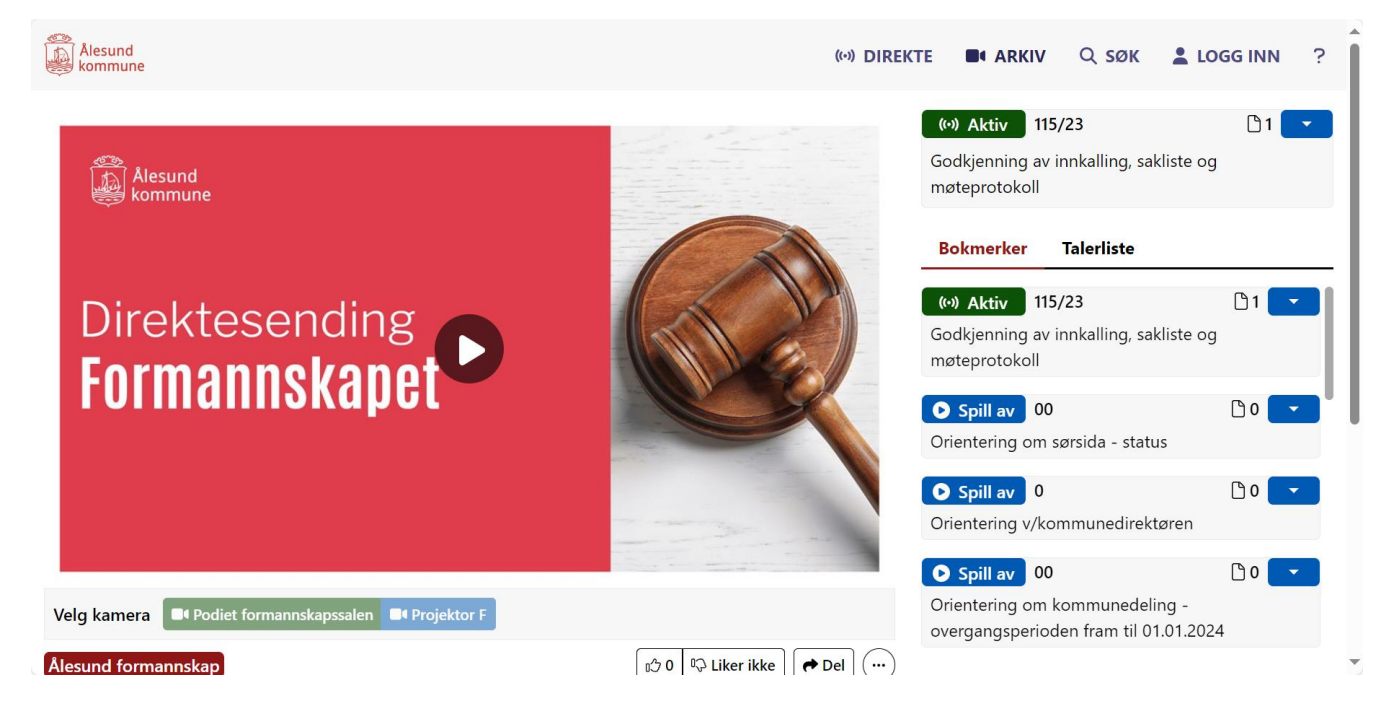

#### Aventia - kjapp opplæring på video

- Kort presentasjon av votering, sende inn forslag, be om taletid, replikk:
- <u>Film 2 min: Aventia</u> <u>Embed App</u>

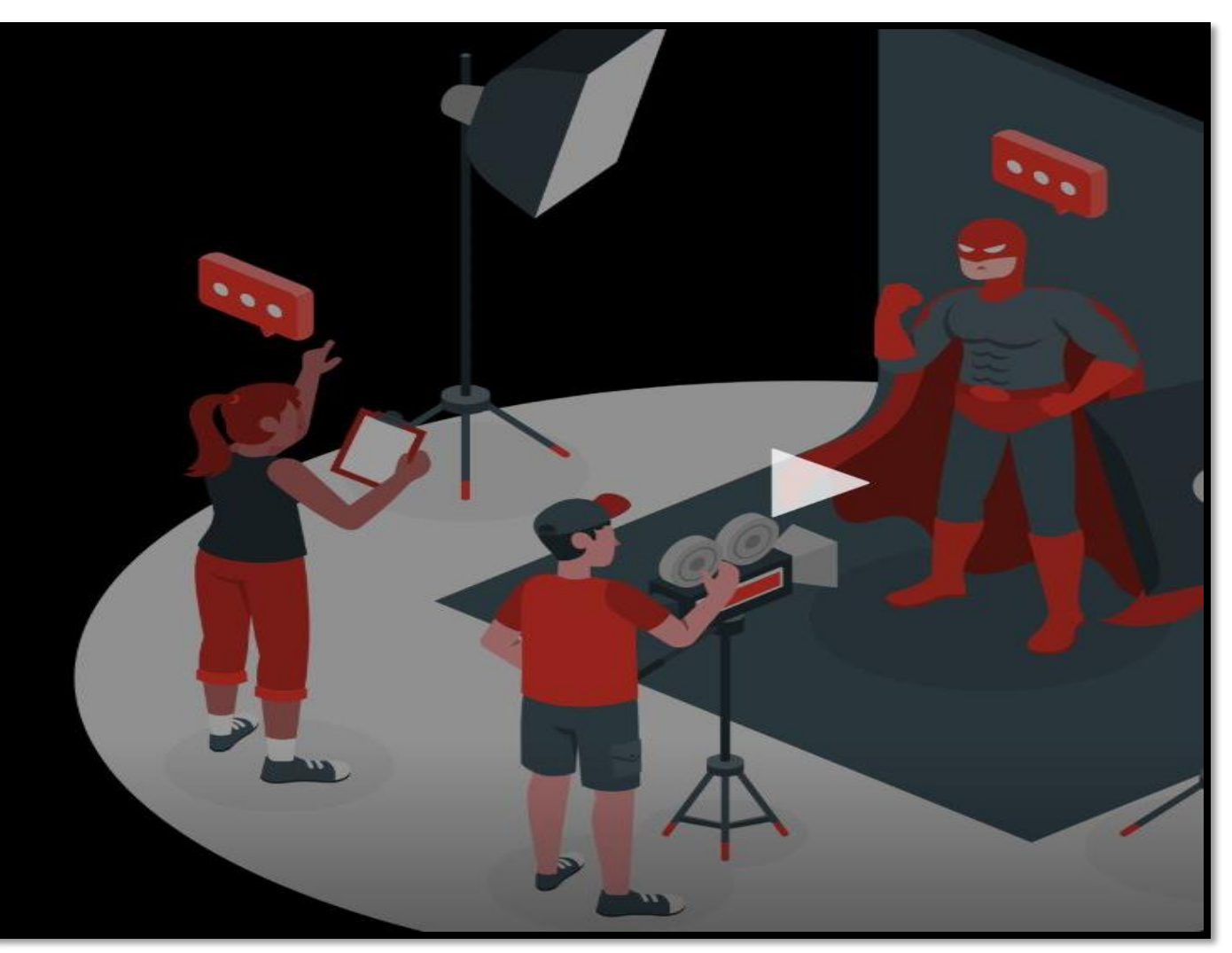

#### Meld forfall

- Politikere i Ålesund melder forfall til første møte via e-post: politisk@alesund.kommune.no
- Vi jobber med ny leverandør om funksjonalitet for å melde forfall.
- Mer informasjon kommer.

#### Aventia - meld forfall slik

| l <b>gjengelige møter</b><br>riget da hvilket møte dv øcaker å arbeide med - eller være del av.                                                                 | THEFTER SD Opposer measure                                                                                                    |
|----------------------------------------------------------------------------------------------------|----------------------------------------------------------------------------------------------------|
| munestyre (Material for such<br>Instant<br>10.2023 14.00                                                                                                    | A Melo forfall + Gátil mote                                                                                                    |
| * MELD FORFALL                                                                                                    | Per Kristian Gr<br>Miljøpartiet de Gro                                                                                                    |
| Aeld forfall.                                                                                                    | A Deshboard                                                                                                    |
| el las come de facto: 10 es mate do dade la detació. Bóde lesal apoper factor intragen fac detas las registrares. Pacifici Mindrares de ester as mateorean fig. | 1. Dis profit                                                                                                    |
| Skriv Ion grunn til at du ensker å melde forfall                                                                                                    | 🚔 Mater du har vært med i                                                                                                    |
|                                                                                                    | Fåhjelp til votering som politiker                                                                                                    |
| Meldt forfall                                                                                                    |                                                                                                    |
| Barre sykdom<br>Barres sykdom                                                                                                    |                                                                                                    |
| Permisjon                                                                                                    |                                                                                                    |
| Meldt Forfall                                                                                                    |                                                                                                    |
|                                                                                                    |                                                                                                    |
| TIME DI                                                                                                    | FORFALL                                                                                                    |
| Z- MELD F                                                                                                    | FORFALL                                                                                                    |
| Meld forfall                                                                                                    |                                                                                                    |
| Alter Aust De the Cold Rai                                                                                                    | effel 19 et meter da auder ha detratta takén Boak og byer forhol nit vegen for dette kan vegalarens, harfan Mediane domitim av nakoamoening. |
| Har sykt barn                                                                                                    | £                                                                                                    |
|                                                                                                    |                                                                                                    |
|                                                                                                    | 5 I I I I I I I I I I I I I I I I I I I                                                                                                    |
| Barns sykdom                                                                                                    |                                                                                                    |
| Barns sykdom                                                                                                    |                                                                                                    |

#### Møteportalen

- Her finner du sakslister med sakspapir og vedlegg.
- Dokument som er unntatt offentligheten.
- Du har snarveg fra pc og Ipad.
- Når protokollen er godkjent kan hele historikken leses i Møteportalen.
- Her finner du den: <u>ACOS Møteportal (acossky.no)</u>

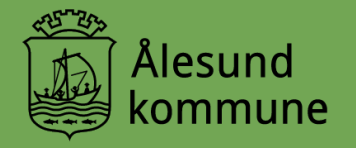

### Haram kommune

#### Møteportalen - Haram kommune

- Legge in forslag
- Votering under møtet
- Melde forfall til møtet
- Det ligg en snarvei til Møteportalen på PC- og nettbrettskrivebordet

ACOS Møteportal (acossky.no)

#### ACOS møteportal

#### → J Logg inn

På desse sidene finn du innkalling til møte, referat frå tidlegare møte og møteplan.

Vår møtesekretær administrerer møteportalen.

Har du spørsmål til bruk av portalen, sjå ofte stilte spørsmål eller ta kontakt direkte med møtesekretær

#### Melde forfall via Møteportalen

- Gå inn på saklista til møtet du skal melde forfall til og klikk på Meld forfall.
- Skriv inn grunngiving for forfallet og vel **Send melding**
- Poltisk sekretær vil få beskjed om forfallet, og kalle inn vara.

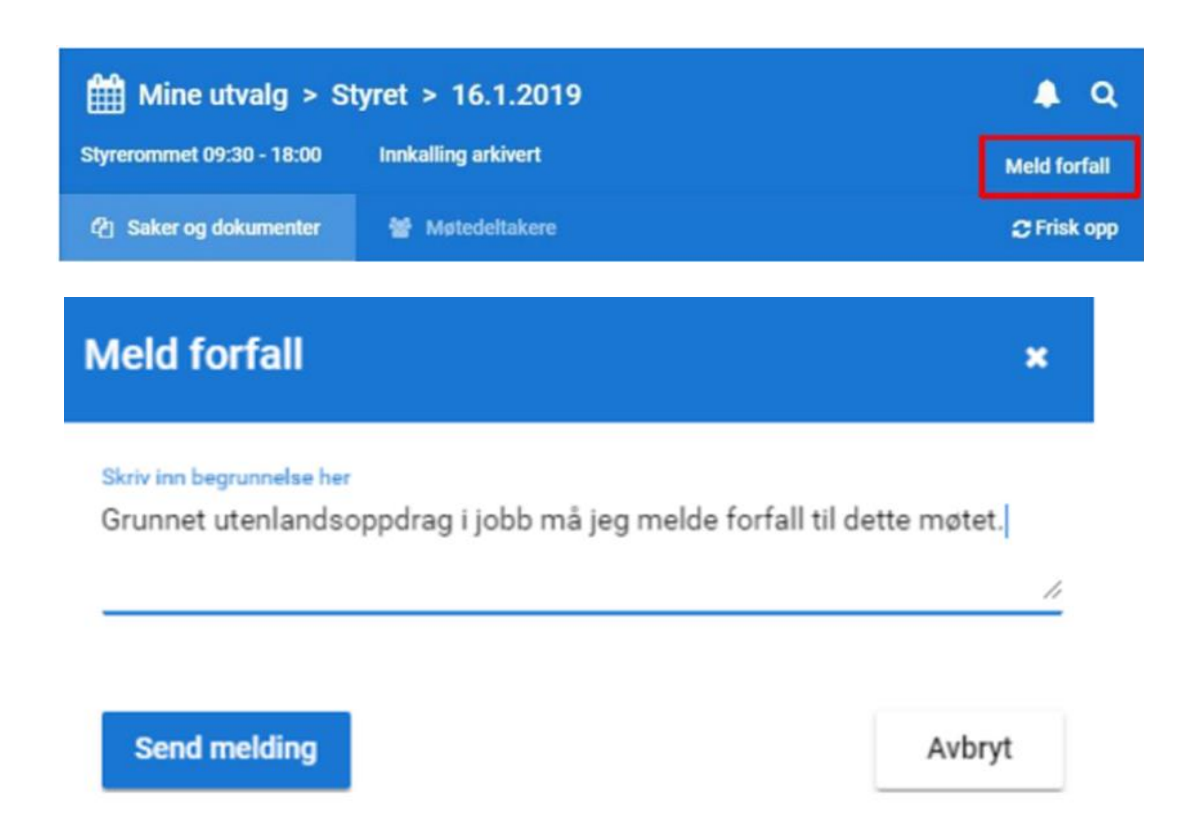

# Forslag via Møteportalen

PS 143/22 🕡 Tilskuddsmidler for neste kvartal 2022

| slag - 143/22 Tilskuddsmidler for neste kvartal 2022                                                         |            | ×         |
|----------------------------------------------------------------------------------------------------|------------|-----------|
| Opprinnelig forslag                                                                                          | 18.08.2022 | ~         |
| Nytt forslag                                                                                                 |            | ^         |
| Tittel (påkrevd)<br>Tilskuddsmidler må overføres til prosjekt                                                |            |           |
| Innhold i forslag (påkrevd)<br>Tilskuddmidlene overføres til prosjekt. Posten må tas høyde for i budsjettet. |            |           |
|                                                                                                    |            | <u>li</u> |
| Send forslag                                                                                                 |            |           |
|                                                                                                    |            | _         |

Trykk på den bå bobla i saka.

Ð

Forslag

Vindu kommer opp som du skriver inn forslag i.

#### Votering via Møteportalen

- Når møtesekretær har starta votering, blir denne avstemmingsboksen vist i Møteportalen:
- Huk av for det forslaget du ønskjer å stemme på. Du gjer din stemme ved å trykke på knappen STEM.
- Du vil få ei kvittering på skjermen.

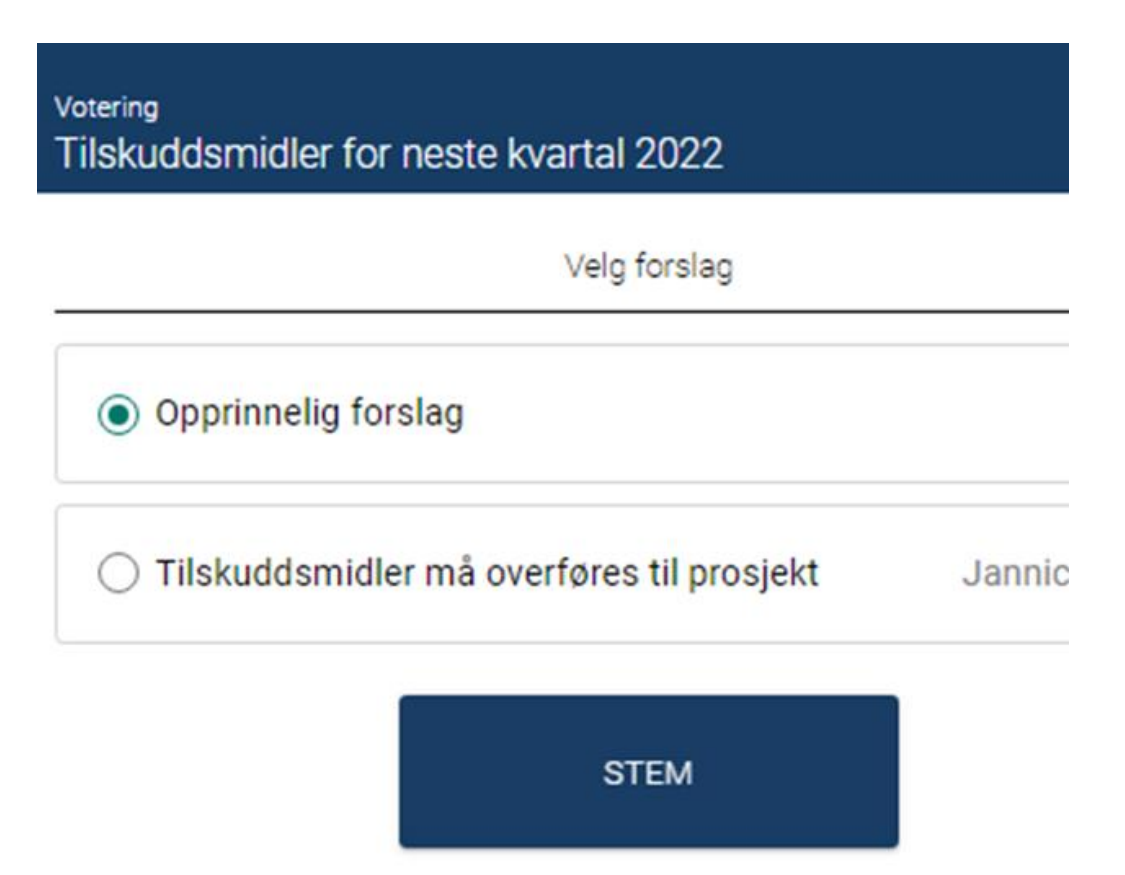

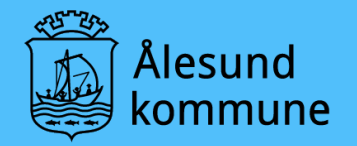

 Ta kontakt med oss nå i etterkant av presentasjonen om du har spørsmål!